This guide will walk you through how to add courses or learning that you have completed externally or outside of the UoRLearn platform, allowing you to have a space to track all of your development and have a record that can be downloaded where required.

| Step                                       | Action                                                                                                    |
|--------------------------------------------|----------------------------------------------------------------------------------------------------|
| Navigate to My Plan page                   | Navigate to: <b>Menu &gt; Me</b><br>The <b>My Plan</b> page displays                                                            |
| Navigate to Add Completed<br>Course pop up | Navigate to: <b>Actions &gt; Add Completed Course</b><br>The <b>Add Completed Course</b> pop up displays                        |
| Add details of learning                    | Select: <b>Add New</b><br>The <b>Add Completed Course</b> pop up expands<br>Complete the required fields<br>Select: <b>Save</b> |

## Step 1

Log into **<u>UoRLearn</u>** using your University single sign on.

Select the drop down from the burger menu and navigate to **Me**. This will take you to your **My Plan** page.

|                                                                   | https://uorlearn.sabacloud.com/Saba/Web_spl/EU2PRD0149/app/dashboard                        |                                                                                                    | R. Al ★ 🎓 B … 🧐                                                          |
|-------------------------------------------------------------------|---------------------------------------------------------------------------------------------|----------------------------------------------------------------------------------------------------|--------------------------------------------------------------------------|
| <ul> <li>← Me</li> <li>4p filly ream</li> <li>±₀ Admin</li> </ul> | al for professional<br>nent as a colleague<br>iversity of Reading                           |                                                                                                    |                                                                          |
|                                                                   | Learning                                                                                    | Browse                                                                                                    | Help for Learners<br>Help for Managers                                   |
|                                                                   | of button to view the learning catalogue, where you can undertake e-Learning or register fo | r classroom training sessions. To review your scheduled learning click on the 'My Learning' button, to view y | our hotoric record, click <u>here</u><br>Powered ty <b>Q</b> conversions |

← → C ⋒ ( ∴ https://uorlearn.sabacloud.com/Saba/Web\_spl/EU2PRD0149/app Q A\* 🟠 🏚 🎛 … 🧖 😑 🐺 \varTheta Me 🔠 Browse All Areas 🗸 Enter text to search... Q. 🧊 🚦 Plan 🗇 Calendar My Plan Actio Profile Completed Learning Le Add External Le 2 Learning Requests Courses I Manage 51 31 3 Order History Recommendations Meetings C. Analytics Learning & Certifications | T Filters ~ PROGRESS DUE Progress 0% 09/08/ + Additional Information NAME ACTIC Certification Protection and Security Annual Training Certification: Version 1.0 Source : IMPS Certificati... 09/08/2024 230 days past due VIEW DETAILS OVERDUE Expired on 04/07/2024 Autism: Effectively Supporting Students (Online resources) Coarse: Version:1.0 Web Based N PROSPESS VIEW SUMMARY BUFDG e-learning modules for finance & non-finance staff Course Version:1.0 Web/Based IN PROSPESS LAUNCH Career Support for Research Staff at Reading Course Web Based IN PROGRESS LAUNCH Creating accessible online content Course Version 1.0 Web-Based ( IN PROGRESS LAUNCH Digital accessibility - The Foundations - UK Course Version:1.0 Web-Based (IN PROGRESS LAUNCH https://uorlearn.sabacloud.com/Saba/Web\_spl/EU2PRD0149/common/profile/plans/emplo0000000362651?embe... ( IN PROGRESS ) -

Navigate to **Action** and select **Add Completed Course** in the drop down.

This will trigger the Add Completed Course pop up to launch.

| ÷              | С                     | 6                    | https://uorlea | am.sabacloud.com/Saba/Web_spf/EU2PRD0149/app/me/plans                                                                                                    |                                              |           | Q                                        | A* \$\$ \$\$      |
|----------------|-----------------------|----------------------|----------------|----------------------------------------------------------------------------------------------------|----------------------------------------------|-----------|------------------------------------------|-------------------|
| =              | ца<br>Д               | ⊖ Me                 | III Browse     |                                                                                                    |                                              | All Areas | <ul> <li>Enter text to search</li> </ul> | ۹ 🥵               |
| <b>::</b><br>Ө | Plan<br>Profile       |                      |                | My Plan ACTIONS -                                                                                                    |                                              |           |                                          | 🔠 Plan 🗈 Calendar |
| ŧ              | Complete              | ed Learning          | - 1            |                                                                                                    |                                              |           |                                          |                   |
| \$)<br>        | Learning<br>Courses I | Requests<br>I Manage | - 1            |                                                                                                    |                                              |           |                                          |                   |
| 0              | Order His             | story                | - 1            |                                                                                                    |                                              |           |                                          |                   |
| ₽<br>•         | Recomm                | endations            | - 1            |                                                                                                    |                                              |           |                                          |                   |
| P.             | Analytics             |                      | . 1            | Learning & Certifications Titles ~                                                                                                    |                                              |           |                                          |                   |
| +              | Additiona             | al Information       |                | NAME Information Protection and Security Annual Training Encode: 1093 Centrol Encode: 1093 Centrol Encode: 1093 Ce | Search classing courses  Search Q OR ADD NEW | PRODECT   |                                          | ACTIONS           |
|                |                       |                      | - 1            | Autism: Effectively Supporting Students (Online resources)<br>Course: Venion1.0<br>Web-Based                                                                                                    |                                              |           |                                          | VIEW SLIMMARY     |
|                |                       |                      | - 1            | BUFDG e-learning modules for finance & non-finance staff<br>Course Version 1.8<br>Web Based                                                                                                    |                                              |           |                                          | LAUNCH            |
|                |                       |                      | - 1            | Career Support for Research Staff at Reading<br>Course<br>Web Based                                                                                                    |                                              |           |                                          | LAUNCH            |
|                |                       |                      |                | Creating accessible online content.<br>Owner Version: 0<br>Web Based                                                                                                    |                                              |           |                                          | LAUNCH            |
|                |                       |                      |                | Digital accessibility - The Foundations - UK<br>Course Version 1 0<br>Web-Based                                                                                                    |                                              |           |                                          | LAUNCH            |
|                |                       |                      | ~              |                                                                                                    |                                              |           |                                          |                   |

## Select Add New.

| ÷       | C                   | 6                 | https://uorlea | am.sabacloud.com/Saba/Web_spf/EU2PRD0149/app/me/plans                                            |                        |                                            | Q                    | A* 🏠 🎓 😕 … 🦸                                                                                                    |
|---------|---------------------|-------------------|----------------|--------------------------------------------------------------------------------------------------|------------------------|--------------------------------------------|----------------------|----------------------------------------------------------------------------------------------------|
| =       | ų.                  | ⊖ Me              | III Browse     |                                                                                                  |                        | All Areas                                  | Enter text to search | ۹ 🥵                                                                                                    |
| ::<br>⊖ | Plan<br>Profile     |                   |                | My Plan Actions -                                                                                |                        |                                            |                      | 11 Plan E Calendar                                                                                              |
| ŧ       | Complet             | ted Learning      | - 1            |                                                                                                  |                        |                                            |                      |                                                                                                    |
| \$      | Learning            | Requests          |                |                                                                                                  |                        |                                            |                      |                                                                                                    |
|         | Courses<br>Order Hi | I Manage<br>story |                |                                                                                                  |                        |                                            |                      |                                                                                                    |
| @       | Recomm              | nendations        |                |                                                                                                  |                        |                                            |                      |                                                                                                    |
|         | Meeting             | s                 |                |                                                                                                  |                        |                                            |                      |                                                                                                    |
| ۳,      | Analytic            | s                 | - 1            | Learning & Certifications T Filters ~                                                            |                        |                                            |                      |                                                                                                    |
| +       | Addition            | al Information    |                |                                                                                                  | ADD COMPLETED COURSE X | PROGRESS                                   |                      | ACTIONS                                                                                                    |
|         |                     |                   |                | Remember Protection and Security Annual Training<br>Source: MPS Centrols<br>Source: MPS Centrols | Search Q, R ADD NEW    | Progress Ok Ovanous Expliced to 04/07/2024 |                      | VIEW DETAILS                                                                                                    |
|         |                     |                   | - 1            | Autism: Effectively Supporting Students (Online resources)<br>Owner: Version1 0<br>Web-Saved     |                        |                                            |                      | VIEW SUMMARY                                                                                                    |
|         |                     |                   | - 1            | BUPDO e-learning modules for finance & non-finance staff.<br>Course: Version1.0<br>Web Second    |                        |                                            |                      | LAUNCH                                                                                                    |
|         |                     |                   | - 1            | Career Support for Research Staff at Reading<br>Course<br>Web Based                              |                        |                                            |                      | LAUNCH                                                                                                    |
|         |                     |                   | - 1            | Creating accessible online content<br>Course: Venuent 5<br>Web Sased                             |                        |                                            |                      | LAUNCH                                                                                                    |
|         |                     |                   |                | Digital accessibility - The Foundations - UK<br>Counse Version I.D.<br>Web Based                 |                        |                                            |                      | LAUNCH                                                                                                    |
|         |                     |                   | «              |                                                                                                  |                        |                                            |                      | La constante de la constante de la constante de la constante de la constante de la constante de la constante de |

Enter your course information into the required fields and select **Save**.

| ~       | С                                                                                  | Q (0                                                             | https://uorle | arn.sabacloud.com/Saba/Web_spf/EU2PRD0149/app/me/plans                                                                                                    |                               |                                                   | Q                    | 4 ☆ ☆ B … ↓             |
|---------|------------------------------------------------------------------------------------|------------------------------------------------------------------|---------------|----------------------------------------------------------------------------------------------------|-------------------------------|---------------------------------------------------|----------------------|-------------------------|
| =       | ų.                                                                                 | Өме                                                              | III Browse    |                                                                                                    |                               | All Areas                                         | Enter text to search | ۹ 🥵                     |
|         | Plan<br>Profile<br>Complet<br>Learning<br>Courses<br>Order Hi<br>Recomm<br>Meeting | ed Learning<br> Requests<br>  Manage<br>story<br>nendations<br>5 |               | My Plan ACTIONS -<br>Learning & Certifications<br>- In Angens<br>- Inspiration<br>- Inspiration<br>- Inspir |                               |                                                   |                      | 聲 Pian. 合 Calendar      |
| ₽₀<br>+ | Analytic<br>Addition                                                               | s<br>al information                                              |               | Learning & Certifications Y Films V<br>Near<br>Representation Protection and Security Annual Training<br>Control Administration                                                                                                    | ADD COMPLETED COURSE X 7000   | E<br>Progress Ok<br>On Local<br>red on D4/07/2021 |                      | ACTIONS<br>VIEW DETAILS |
|         |                                                                                    |                                                                  |               | Autom: Effectively Supporting Students (Online resources) Resources Resources Resource                                                                                                    | Completed Date Class End Date |                                                   |                      |                         |
|         |                                                                                    |                                                                  |               | Creating accessible online content.<br>Creating accessible online content.<br>White Based<br>Digital accessibility - The Foundations - UK:                                                                                                    |                               |                                                   |                      |                         |
|         |                                                                                    |                                                                  | «             |                                                                                                    |                               |                                                   |                      |                         |

## Your added course information can then be found in the **Learning & Certification** section of your **My Plan**.

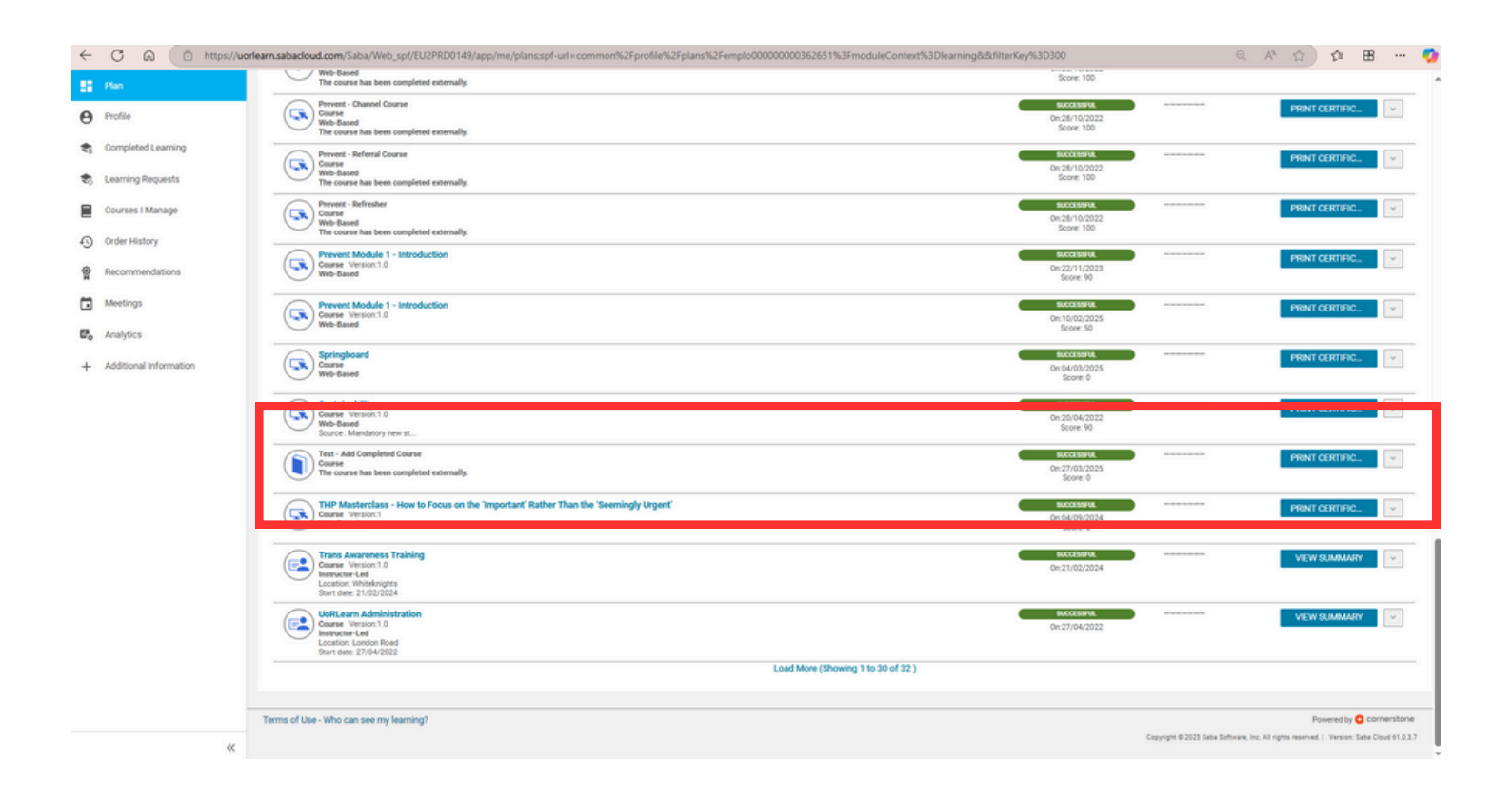